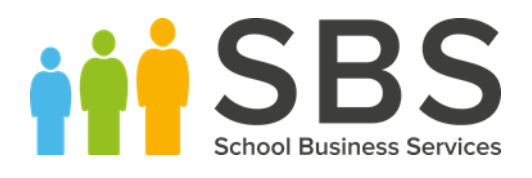

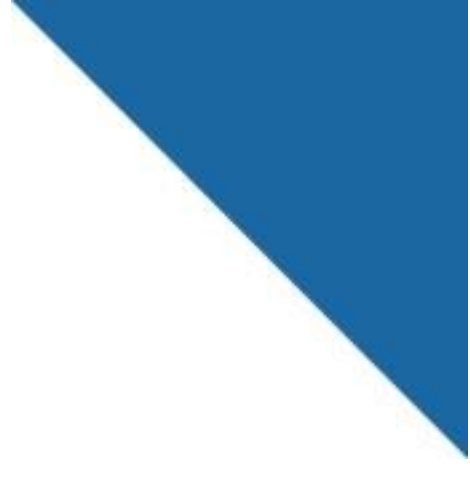

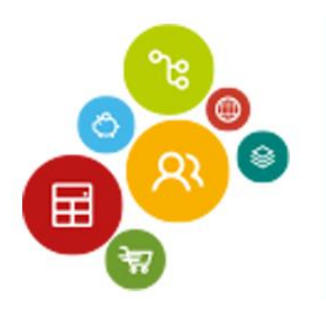

# School Business Services Creating and updating Custom

# Scales

For: SBS Online Customers

t. 0345 222 1551 f. 01908 410063 e. <u>hello@schoolbusinessservices.co.uk</u> www.schoolbusinessservices.co.uk Head office: Poole | SBS House, Marshes End, Upton Road, Poole, BH17 7AG Milton Keynes | Unit 211, Milton Keynes Business Centre, Foxhunter Drive, Linford Wood, MK14 6GD

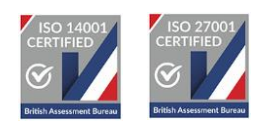

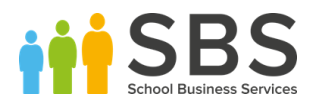

#### How to create Custom Salary Scales

#### 1. Follow the path Staffing > Salary Scales

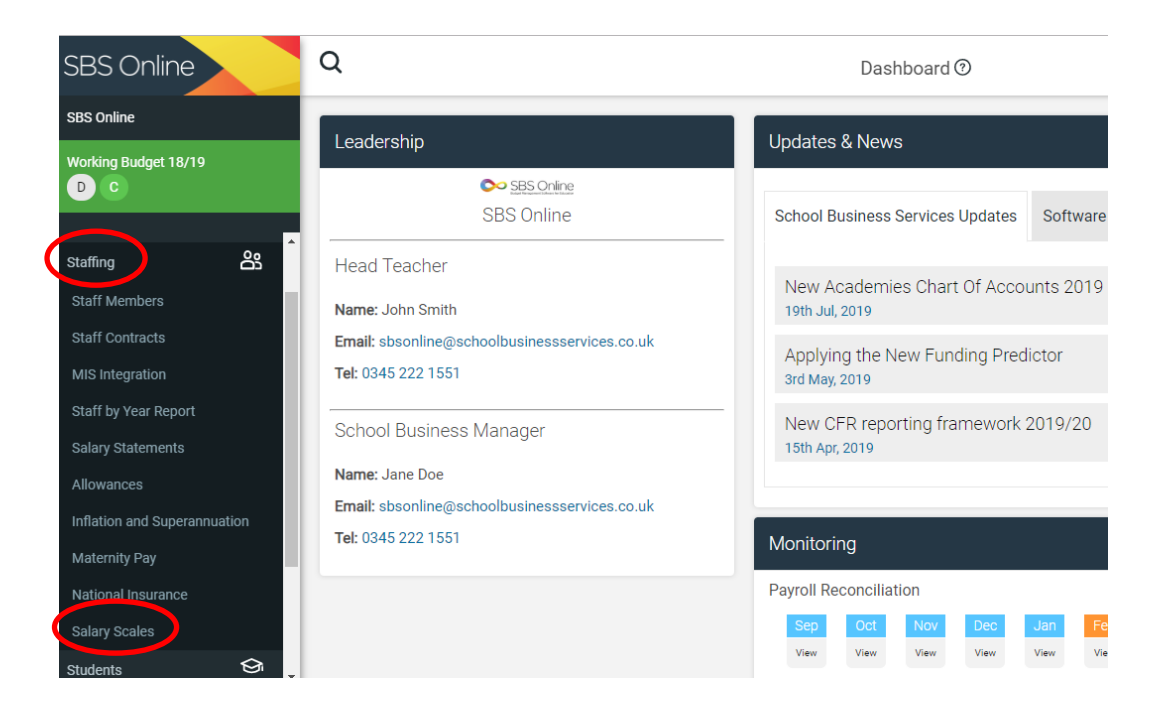

#### 2. Then select the pen with a plus in the top right

| Salary Scales (         | 9                       |                         | (         | <i>4</i> 5    |
|-------------------------|-------------------------|-------------------------|-----------|---------------|
|                         |                         |                         | 143 items | : 1 pages 🧄 🔨 |
|                         |                         |                         |           |               |
| Effective 1st Apr, 2018 | Effective 1st Sep, 2018 | Effective 1st Apr, 2019 | Archive   | Actions       |
| 14,470.00               | 14,470.00               | 14,470.00               |           |               |
| 14,470.00               | 14,470.00               | 14,470.00               |           |               |
| 16,394.00               | 16,394.00               | 17,364.00               |           |               |
| 16,495.00               | 16,495.00               | 17,364.00               |           |               |
| 16,626.00               | 16,626.00               | 17,711.00               |           |               |
| 16,755.00               | 16,755.00               | 17,711.00               |           |               |
| 16,863.00               | 16,863.00               | 18,065.00               |           |               |
| 17,007.00               | 17,007.00               | 18,065.00               |           |               |
| 17,173.00               | 17,173.00               | 18,426.00               |           |               |
| 17,391.00               | 17,391.00               | 18,426.00               |           |               |
|                         |                         |                         |           |               |

2

t. 0345 222 1551 f. 01908 410063 e. <u>hello@schoolbusinessservices.co.uk</u>

www.schoolbusinessservices.co.uk

Head office: Poole | SBS House, Marshes End, Upton Road, Poole, BH17 7AG Milton Keynes | Unit 211, Milton Keynes Business Centre, Foxhunter Drive, Linford Wood, MK14 GGD

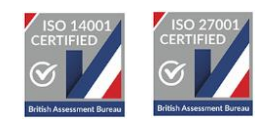

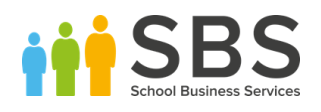

#### 3. Select the option to create Salary Scale

| Salary Scales (      | D                       |                         |            | <i>0</i> , Ľ |
|----------------------|-------------------------|-------------------------|------------|--------------|
|                      |                         |                         | Create Sal | ary scale    |
| ective 1st Apr, 2018 | Effective 1st Sep, 2018 | Effective 1st Apr, 2019 | Archive    | Actions      |
| 14,470.00            | 14,470.00               | 14,470.00               |            |              |
| 14,470.00            | 14,470.00               | 14,470.00               |            |              |
| 16,394.00            | 16,394.00               | 17,364.00               |            |              |
| 16,495.00            | 16,495.00               | 17,364.00               |            |              |
| 16,626.00            | 16,626.00               | 17,711.00               |            |              |
| 16,755.00            | 16,755.00               | 17,711.00               |            |              |
| 16,863.00            | 16,863.00               | 18,065.00               |            |              |
| 17,007.00            | 17,007.00               | 18,065.00               |            |              |
| 17,173.00            | 17,173.00               | 18,426.00               |            |              |

4. You can select whether the Scale is a Support or Teacher Scale via the drop down.

3

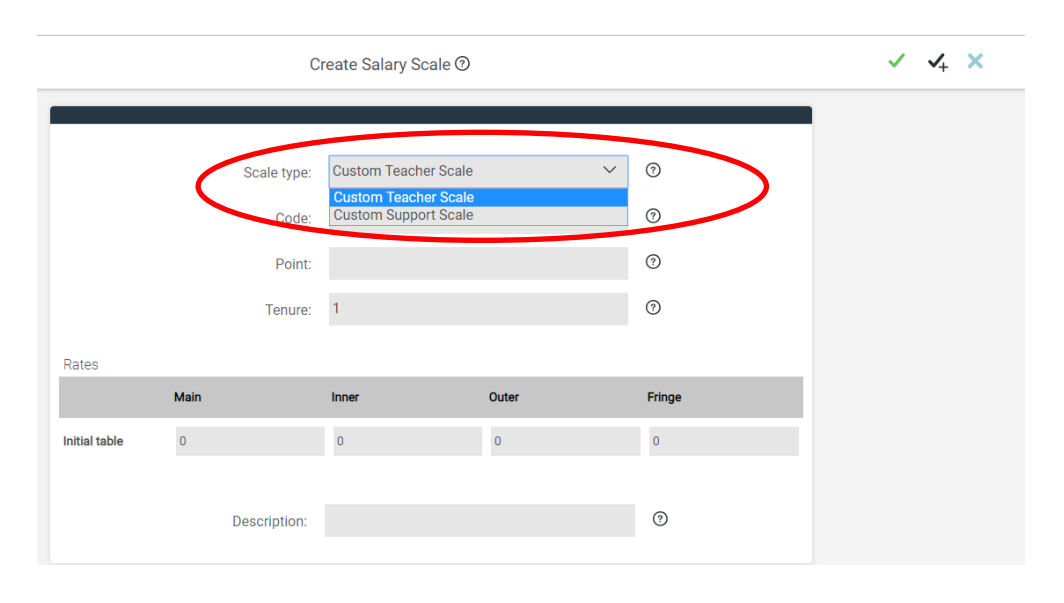

t. 0345 222 1551 f. 01908 410063 e. <u>hello@schoolbusinessservices.co.uk</u>

WWW.schoolbusinessservices.co.uk Head office: Poole | SBS House, Marshes End, Upton Road, Poole, BH17 7AG

Milton Keynes | Unit 211, Milton Keynes Business Centre, Foxhunter Drive, Linford Wood, MK14 6GD

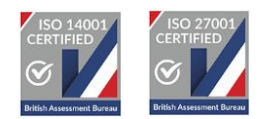

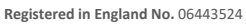

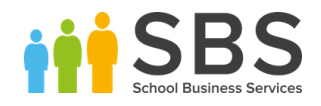

### 5. Use the Code for the Scale name and the Point for the scale number (E.G M1 equals Code M and Point 1)

|               |      | Cr           | eate Salary Scale ?  |       |   |        | ✓ ✓ <sub>+</sub> × |
|---------------|------|--------------|----------------------|-------|---|--------|--------------------|
|               |      |              |                      |       |   |        |                    |
|               |      | Scale type:  | Custom Teacher Scale | ``    | / | 0      |                    |
|               |      | Code:        | м                    |       |   | 0      |                    |
|               |      | Point:       | 1                    |       |   | 0      |                    |
|               |      | Tenure:      | 1                    |       |   | 0      |                    |
| Rates         |      |              |                      |       |   |        |                    |
|               | Main |              | Inner                | Outer |   | Fringe |                    |
| Initial table | 0    |              | 0                    | 0     |   | 0      |                    |
|               |      |              |                      |       |   |        |                    |
|               |      | Description: |                      |       |   | 3      |                    |
|               |      |              |                      |       |   |        |                    |

6. Next, type the value of the scale into the Rates section. We recommend completing the Main, Inner, Outer and Fringe with the same value.

4

| Scale type:  | Custom Teacher Scale                               | ~                                                      | 0                                                            |                                                                                                    |
|--------------|----------------------------------------------------|--------------------------------------------------------|--------------------------------------------------------------|----------------------------------------------------------------------------------------------------|
| Scale type:  | Custom Teacher Scale                               | ~                                                      | 0                                                            |                                                                                                    |
| Code         |                                                    |                                                        |                                                              |                                                                                                    |
| Code.        | Μ                                                  |                                                        | 0                                                            |                                                                                                    |
| Point:       | 1                                                  |                                                        | 0                                                            |                                                                                                    |
| Tenure:      | 1                                                  |                                                        | 0                                                            |                                                                                                    |
|              |                                                    |                                                        |                                                              |                                                                                                    |
| Main         | Inner                                              | Outer                                                  | Fringe                                                       |                                                                                                    |
| 30000        | 30000                                              | 30000                                                  | 30000                                                        |                                                                                                    |
| Description: |                                                    |                                                        | 0                                                            |                                                                                                    |
|              | Point:<br>Tenure:<br>Main<br>30000<br>Description: | Point: 1 Ienure: 1 Main Inner 30000 30000 Description: | Point: 1 Tenure: 1 Main Inner Outer 30000 30000 Description: | Point:       I       Image: Constraint of the sector of the sector of the secto |

t. 0345 222 1551 f. 01908 410063 e. <u>hello@schoolbusinessservices.co.uk</u>

www.schoolbusinessservices.co.uk

Head office: Poole | SBS House, Marshes End, Upton Road, Poole, BH17 7AG Milton Keynes | Unit 211, Milton Keynes Business Centre, Foxhunter Drive, Linford Wood, MK14 6GD

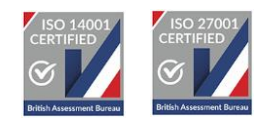

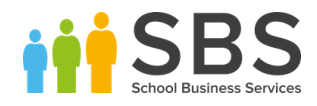

#### 7. Finally, save the scale.

|               | C            |                      | <ul> <li>✓ √<sub>+</sub></li> </ul> |        |  |
|---------------|--------------|----------------------|-------------------------------------|--------|--|
|               |              |                      |                                     |        |  |
|               | Scale type:  | Custom Teacher Scale | ~                                   | 0      |  |
|               | Code:        | М                    |                                     | 0      |  |
|               | Point:       | 1                    |                                     | 0      |  |
|               | Tenure:      | 1                    |                                     | 0      |  |
| Rates         |              |                      |                                     |        |  |
|               | Main         | Inner                | Outer                               | Fringe |  |
| Initial table | 30000        | 30000                | 30000                               | 30000  |  |
|               |              |                      |                                     |        |  |
|               | Description: |                      |                                     | 0      |  |
|               |              |                      |                                     |        |  |

t. 0345 222 1551 f. 01908 410063 e. <u>hello@schoolbusinessservices.co.uk</u> www.schoolbusinessservices.co.uk

Head office: Poole | SBS House, Marshes End, Upton Road, Poole, BH17 7AG Milton Keynes | Unit 211, Milton Keynes Business Centre, Foxhunter Drive, Linford Wood, MK14 6GD

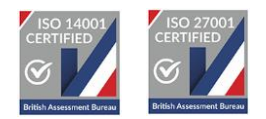

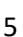

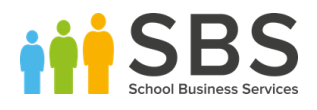

#### How to Update Custom Scales

#### 1. Follow the path **<u>Staffing > Salary Scales</u>**

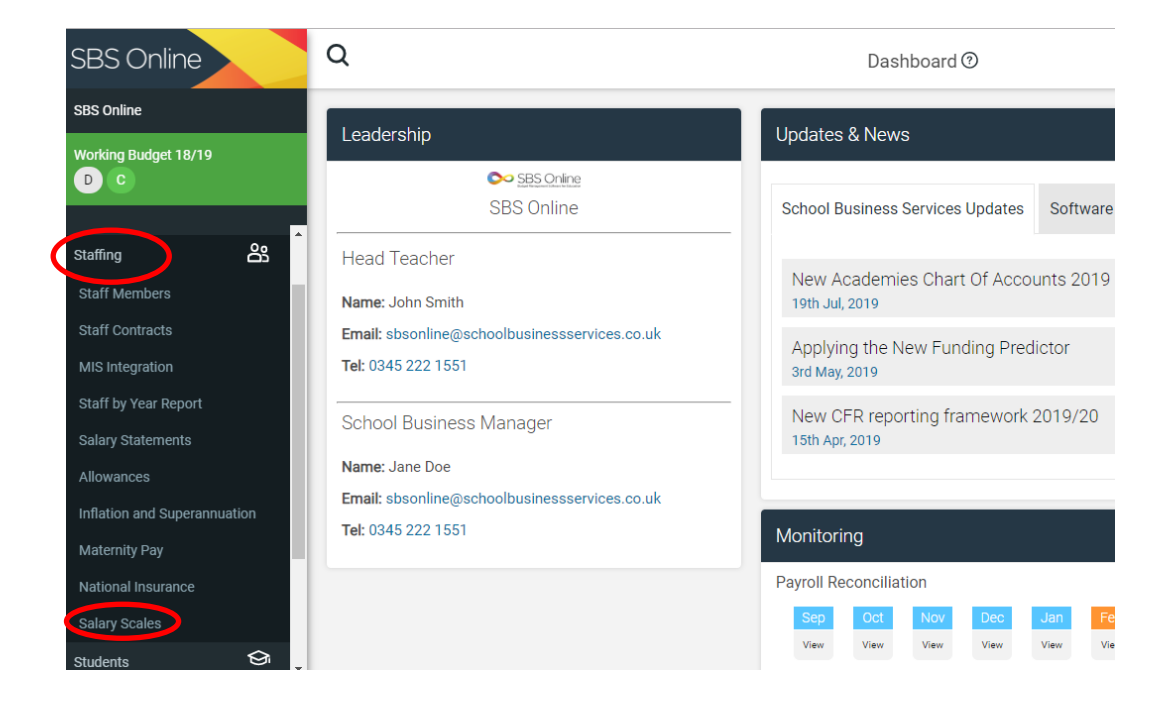

#### 2. Then select the pen with a plus in the top right

| Salary Scales (         | D                       |                         | (         |               |
|-------------------------|-------------------------|-------------------------|-----------|---------------|
|                         |                         |                         | 143 items | : 1 pages 🧄 🧥 |
|                         |                         |                         |           |               |
| Effective 1st Apr, 2018 | Effective 1st Sep, 2018 | Effective 1st Apr, 2019 | Archive   | Actions       |
| 14,470.00               | 14,470.00               | 14,470.00               |           |               |
| 14,470.00               | 14,470.00               | 14,470.00               |           |               |
| 16,394.00               | 16,394.00               | 17,364.00               |           |               |
| 16,495.00               | 16,495.00               | 17,364.00               |           |               |
| 16,626.00               | 16,626.00               | 17,711.00               |           |               |
| 16,755.00               | 16,755.00               | 17,711.00               |           |               |
| 16,863.00               | 16,863.00               | 18,065.00               |           |               |
| 17,007.00               | 17,007.00               | 18,065.00               |           |               |
| 17,173.00               | 17,173.00               | 18,426.00               |           |               |
| 17,391.00               | 17,391.00               | 18,426.00               |           |               |

6

t. 0345 222 1551 f. 01908 410063 e. <u>hello@schoolbusinessservices.co.uk</u> www.schoolbusinessservices.co.uk

Head office: Poole | SBS House, Marshes End, Upton Road, Poole, BH17 7AG Milton Keynes | Unit 211, Milton Keynes Business Centre, Foxhunter Drive, Linford Wood, MK14 6GD

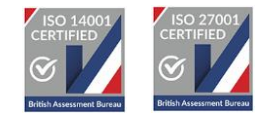

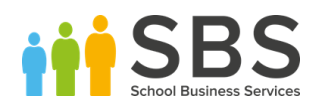

#### 3. Select the option to create a 'New custom scale date'

| Salary Scales (      | 3                       |                         |            | 4         |
|----------------------|-------------------------|-------------------------|------------|-----------|
|                      |                         |                         | Create Sal | ary scale |
| ective 1st Apr, 2018 | Effective 1st Sep, 2018 | Effective 1st Apr, 2019 | Archive    | Actions   |
| 14,470.00            | 14,470.00               | 14,470.00               |            |           |
| 14,470.00            | 14,470.00               | 14,470.00               |            |           |
| 16,394.00            | 16,394.00               | 17,364.00               |            |           |
| 16,495.00            | 16,495.00               | 17,364.00               |            |           |
| 16,626.00            | 16,626.00               | 17,711.00               |            |           |
| 16,755.00            | 16,755.00               | 17,711.00               |            |           |
| 16,863.00            | 16,863.00               | 18,065.00               |            |           |
| 17,007.00            | 17,007.00               | 18,065.00               |            |           |
| 17,173.00            | 17,173.00               | 18,426.00               |            |           |

4. Set a description, we recommend this being the month and year the scale is being updated for.

| Ν                                                     | ew Custom Scale Date | ✓ × |
|-------------------------------------------------------|----------------------|-----|
| Description:<br>Effective date:<br>Inflation percent: | September '19        |     |

t. 0345 222 1551 f. 01908 410063 e. <u>hello@schoolbusinessservices.co.uk</u>

WWW.schoolbusinessservices.co.uk Head office: Poole | SBS House, Marshes End, Upton Road, Poole, BH17 7AG Milton Keynes | Unit 211, Milton Keynes Business Centre, Foxhunter Drive, Linford Wood, MK14 6GD

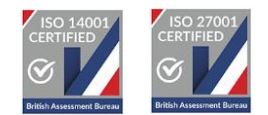

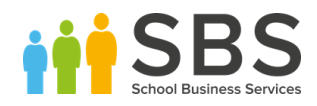

#### 5. Select the date you would like to update the scale for.

|   | New Custom Scale Date |           |            |    |         |    |    |    |
|---|-----------------------|-----------|------------|----|---------|----|----|----|
|   |                       |           |            |    |         |    |    |    |
|   | Description:          | Septe     | mber "     | 19 |         |    |    |    |
| ( | Effective date:       | 2019-     | 09-01      |    |         |    |    |    |
|   | Inflation percent:    | This fish | d in ranui |    | Sep 201 | 9  |    | >  |
|   | initation percent.    | Su        | Мо         | Tu | We      | Th | Fr | Sa |
|   |                       | 25        | 26         | 27 | 28      | 29 | 30 | 31 |
|   |                       | 1         | 2          | 3  | 4       | 5  | 6  | 7  |
|   |                       | 8         | 9          | 10 | 11      | 12 | 13 | 14 |
|   |                       | 15        | 16         | 17 | 18      | 19 | 20 | 21 |
|   |                       | 22        | 23         | 24 | 25      | 26 | 27 | 28 |
|   |                       | 29        | 30         | 1  | 2       | 3  | 4  | 5  |

6. We recommend leaving the inflation percentage blank and saving the new scale date.

| N                  | $\checkmark$  |  |  |
|--------------------|---------------|--|--|
|                    |               |  |  |
| Description:       | September '19 |  |  |
| Effective date:    | 2019-09-01    |  |  |
| Inflation percent: |               |  |  |

7. Next, on the Salary Scale page, scroll down to your custom scales and select edit.

| Q       | Salary Scales @ |                      |                         |                         |                         |                         |           | 4 4           |
|---------|-----------------|----------------------|-------------------------|-------------------------|-------------------------|-------------------------|-----------|---------------|
| Actions | Filters         | Hidden               |                         |                         |                         |                         | 144 items | : 1 pages 🧄 🥎 |
| 쯴       | 8               | 편                    |                         |                         |                         |                         |           |               |
| Scale   | Region          | Туре                 | Effective 1st Apr, 2018 | Effective 1st Sep, 2018 | Effective 1st Apr, 2019 | Effective 1st Sep, 2019 | Archive   | Actions       |
| M5      | Main            | Teacher Salary Scale | 32,126.00               | 32,126.00               | 32,126.00               | 32,126.00               |           |               |
| M6      | Main            | Teacher Salary Scale | 35,008.00               | 35,008.00               | 35,008.00               | 35,008.00               |           | $\sim$        |
| MS1     | Main            | Custom Teacher Scale | 30,000.00               | 30,000.00               | 30,000.00               | 30,000.00               |           | edit          |
| UP1     | Main            | Teacher Salary Scale | 36,646.00               | 36,646.00               | 36,646.00               | 36,646.00               |           | $\smile$      |

8

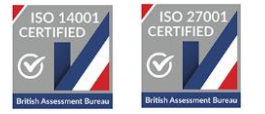

t. 0345 222 1551 f. 01908 410063 e. <u>hello@schoolbusinessservices.co.uk</u> www.schoolbusinessservices.co.uk

Head office: Poole | SBS House, Marshes End, Upton Road, Poole, BH17 7AG Milton Keynes | Unit 211, Milton Keynes Business Centre, Foxhunter Drive, Linford Wood, MK14 6GD

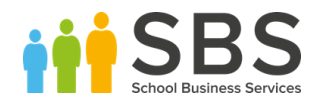

#### 8. Update the rate for the new date line.

|               | Edit Salary Scale 🕥 |                      |       |        |  |  |  |  |  |
|---------------|---------------------|----------------------|-------|--------|--|--|--|--|--|
|               |                     |                      |       |        |  |  |  |  |  |
|               | Scale type:         | Custom Teacher Scale | ~     | 0      |  |  |  |  |  |
|               | Code:               | MS                   |       | 0      |  |  |  |  |  |
|               | Point:              | 1                    |       | 0      |  |  |  |  |  |
|               | Tenure:             | 1                    |       | 0      |  |  |  |  |  |
| Rates         |                     |                      |       |        |  |  |  |  |  |
|               | Main                | Inner                | Outer | Fringe |  |  |  |  |  |
| Initial table | 30000               | 30000                | 30000 | 30000  |  |  |  |  |  |
| September '19 | 32000               | 32000                | 32000 | 32000  |  |  |  |  |  |
|               |                     |                      |       |        |  |  |  |  |  |
|               | Description:        |                      |       | 0      |  |  |  |  |  |
|               | Archived:           | 0                    |       |        |  |  |  |  |  |

9. Select save, this will update all your contracts automatically.

9

|               | Edit Salary Scale 🕐 |                      |              |        |  |  |  |  |
|---------------|---------------------|----------------------|--------------|--------|--|--|--|--|
|               |                     |                      |              |        |  |  |  |  |
|               | Scale type:         | Custom Teacher Scale | $\checkmark$ | 0      |  |  |  |  |
|               | Code:               | MS                   |              | 0      |  |  |  |  |
|               | Point:              | 1                    |              | 0      |  |  |  |  |
|               | Tenure:             | 1                    |              | 0      |  |  |  |  |
| Rates         |                     |                      |              |        |  |  |  |  |
|               | Main                | Inner                | Outer        | Fringe |  |  |  |  |
| Initial table | 30000               | 30000                | 30000        | 30000  |  |  |  |  |
| September '19 | 32000               | 32000                | 32000        | 32000  |  |  |  |  |
|               |                     |                      |              |        |  |  |  |  |
|               | Description:        |                      |              | 0      |  |  |  |  |
|               | Archived:           | 0                    |              |        |  |  |  |  |

t. 0345 222 1551 f. 01908 410063 e. hello@schoolbusinessservices.co.uk

www.schoolbusinessservices.co.uk

Head office: Poole | SBS House, Marshes End, Upton Road, Poole, BH17 7AG Milton Keynes | Unit 211, Milton Keynes Business Centre, Foxhunter Drive, Linford Wood, MK14 6GD

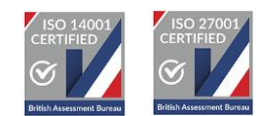

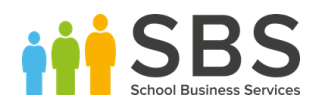

#### 10. Follow the path **Staffing > Inflation and Superannuation**

| SBS Online                   |        | Q      |                |    | View Salary Scale |                  |                      |               |
|------------------------------|--------|--------|----------------|----|-------------------|------------------|----------------------|---------------|
| SBS Online                   |        | <      | type to filter |    |                   |                  |                      |               |
| Working Budget 18/19         |        |        |                | ^  |                   | Туре:            | Custom Teacher Scale |               |
| Dashboard                    | 8 1    | 5<br>6 |                | 11 |                   | Scale:           | MS1                  |               |
| setting:                     |        |        |                |    |                   | Tenure length:   | 1 year               |               |
| Staffing                     | 8      |        |                |    |                   | Description:     |                      |               |
| Stoff Liembers               |        |        |                |    |                   | Amounts by date: |                      |               |
| Staff Contracts              |        | 10     |                |    | Region            |                  |                      | 1et Sen 2018  |
| MIS Integration              |        |        |                |    | Region            |                  |                      | 131 060, 2010 |
| Staff by Year Report         |        |        |                |    | Main              |                  |                      | 30,000.00     |
| Salary Statements            | ÷      | 13     |                |    |                   |                  |                      |               |
| Allowances                   |        | 14     |                |    |                   |                  |                      |               |
| Inflation and Superannuation | $\geq$ | 15     |                |    |                   |                  |                      |               |
| Maternity Pay                |        |        |                |    |                   |                  |                      |               |

## 11. Select on the inflation for the date you have updated your salary scales for

10

| SBS Online                 |     | Q                              |                |                    |                    | Inflation and Sup  | erannuation 🕐      |          |  |
|----------------------------|-----|--------------------------------|----------------|--------------------|--------------------|--------------------|--------------------|----------|--|
| SBS Online                 |     | Actions                        |                |                    |                    |                    |                    |          |  |
| Working Budget 18/19<br>DC |     | 편 너                            | 5              |                    |                    |                    |                    |          |  |
| Dashboard                  |     | Superannuatio                  | n (flat-rate)  | Fr                 | om 1st Apr, 2018   |                    | From 1st S         | Sep, 201 |  |
| Settings                   | ₩   | Superannuatio                  | on - Support   |                    | 20.50%             |                    | 20.5               | 50%      |  |
| Staffing                   | ക്ഷ | Superannuation - Teacher 0.00% |                |                    |                    |                    | 16.48%             |          |  |
| Staff Members              |     |                                |                |                    |                    |                    |                    |          |  |
| Staff Contracts            |     | Salary Inflation               | n (cumulative) | From 1st Sep, 2019 | From 1st Apr, 2020 | From 1st Sep, 2020 | From 1st Apr, 2021 | From     |  |
| MIS Integration            |     | Salary Inflation               | n - Support    | 0.00%              | 2.00%              | 0.00%              | 2.00%              |          |  |
| Staff by Year Report       |     | Salary Inflation               | n - Teacher    | 2.00%              | 0.00%              | 2.00%              | 0.00%              |          |  |
| Salary Statements          |     |                                |                | $\smile$           |                    |                    |                    |          |  |

t. 0345 222 1551 f. 01908 410063 e. <u>hello@schoolbusinessservices.co.uk</u> www.schoolbusinessservices.co.uk

Head office: Poole | SBS House, Marshes End, Upton Road, Poole, BH17 7AG Milton Keynes | Unit 211, Milton Keynes Business Centre, Foxhunter Drive, Linford Wood, MK14 6GD

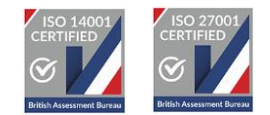

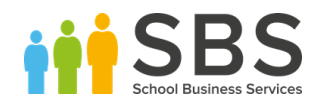

#### 12. Use the red bin to delete this rate

|                 | ~ × 🗊      |        |   |  |
|-----------------|------------|--------|---|--|
|                 |            |        |   |  |
| Effective from: | 2019-09-01 |        | 0 |  |
| Staff type:     | Teacher    | $\sim$ | 0 |  |
| Rate:           | 2          |        | 0 |  |

If you have any questions or require any assistance, please feel free to call the service desk on 0345 222 1551, option 8. Alternatively, you can email us on <u>sbsonline@schoolbusinessservices.co.uk</u>.

11

t. 0345 222 1551 f. 01908 410063 e. <u>hello@schoolbusinessservices.co.uk</u> www.schoolbusinessservices.co.uk Head office: Poole | SBS House, Marshes End, Upton Road, Poole, BH17 7AG

Milton Keynes | Unit 211, Milton Keynes Business Centre, Foxhunter Drive, Linford Wood, MK14 6GD

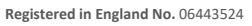

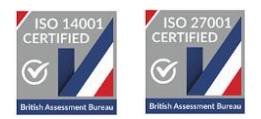